# **Illustrator CC**

**Objectif 0** Espace de travail

Panneaux de bases et outils avancés

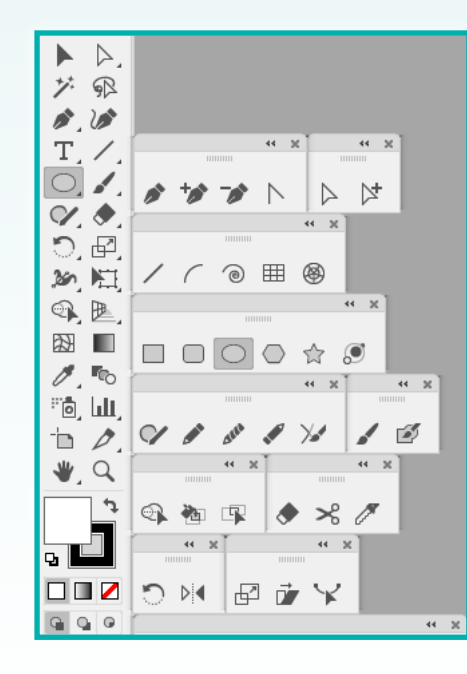

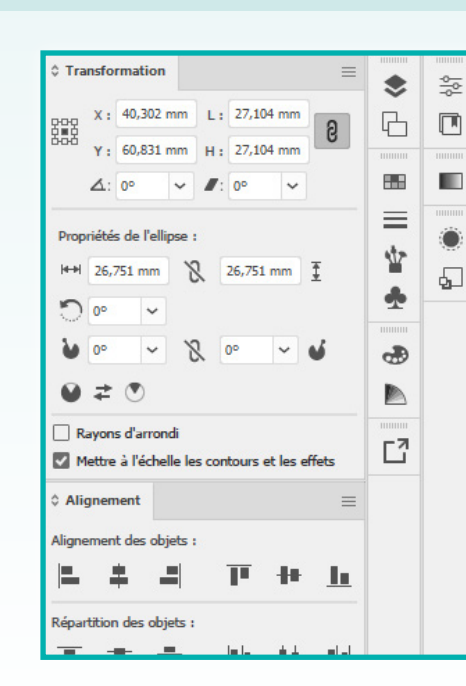

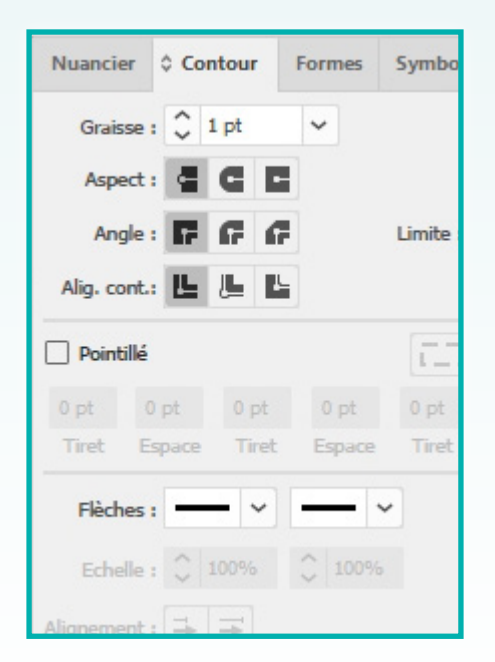

Adobe Photoshop CC - Peindre sur Calques - Page 1 / 12

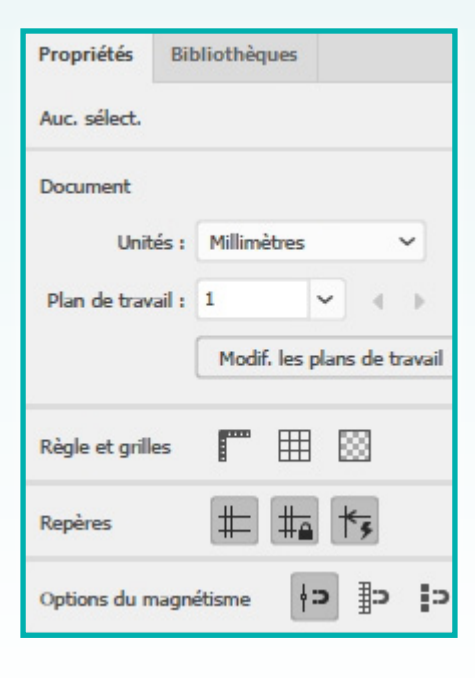

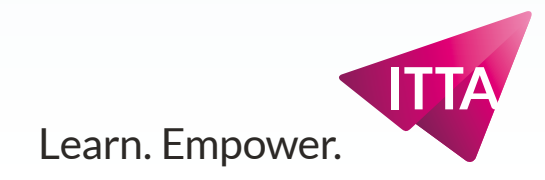

### **Espace de travail / Workspaces** "Essentials" / "Les indispensables" trop minimal

# Espace de travail

L'espace de travail par défaut "Essentials" / "Les indispensables" ne contient vraiment qu'un minimum de panneaux.

### Outils :

Le panneau d'Outils est notablement peu chargé et manque des options indispensables dans cet espace de travail (c'est une barre d'outils "Basique").

| I Q.   | Rechercher dans l'aide Adobe                                                                 |
|--------|----------------------------------------------------------------------------------------------|
|        | **                                                                                           |
| ^      | Auc. sélect.                                                                                 |
|        | Document<br>Unités : Millimètres V                                                           |
|        | Plan de travail : 1 v v v v                                                                  |
|        | Règle et grilles 🔛 🔛                                                                         |
|        | Repères 🌐 🏣 🌴                                                                                |
|        | Options du magnétisme                                                                        |
|        | Préférences                                                                                  |
|        | Utiliser les limites d'aperçu Rayons d'arrondi Mettre à l'échelle les contours et les effets |
|        | Sélections rapides                                                                           |
|        | Format de document                                                                           |
|        | Préférences                                                                                  |
|        |                                                                                              |
|        |                                                                                              |
|        |                                                                                              |
| ><br>> |                                                                                              |

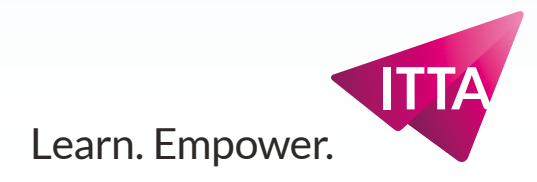

### **Espace de travail / Workspaces** De "Essentials Classic" / "Les indispensables classiques" à "Basique"

# Espace de travail

En partant de l'espace de travail "Les indispensables classiques" ci-contre, il faut construire un espace de travail les Outils avan et les Options, ainsi que :

- Calques • Plans de travail
- Nuancier
- Contour
- Formes
- Symboles
- Couleur
- Guide des couleurs
- Exportation de fichier
- Propriétés
- Bibliothèques
- Dégradé
- Aspect
- Style Graphique

|     | 🔊 🛖 Fichier Edition Objet Texte Sélection Effet Affichage Fenêtre Aide | Q~ Rechercher dans l'aide Adobe     _      X                                                                                                    |
|-----|------------------------------------------------------------------------|----------------------------------------------------------------------------------------------------|
|     | Auc. sélect.          ✓ O          ✓ Contour:           ↓              | ii ∨ C                                                                                                    |
| cés |                                                                        | Image: Strategy of the strategy of the strategy |
|     | 140,67% v 14 4 1 v V I Sélection directe V (                           | >                                                                                                    |

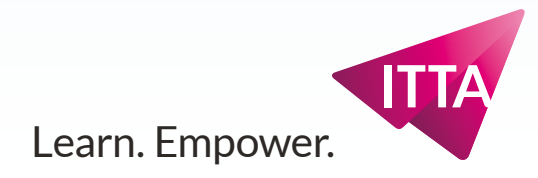

### Espace de travail / Workspaces "Basique"

# **Disposition principale**

Voici l'espace de travail à créer

#### Gauche / Haut

- Outils avancés sur 2 colonnes
- Options

#### **Dock principal**

- Propriétés
- Bibliothèques
- Dégradé
- Aspect
- Style Graphique

#### **Dock Secondaire**

- Calques
- Plans de travail
- Nuancier
- Contour
- Formes
- Symboles
- Couleur
- Guide des couleurs
- Exportation de fichier

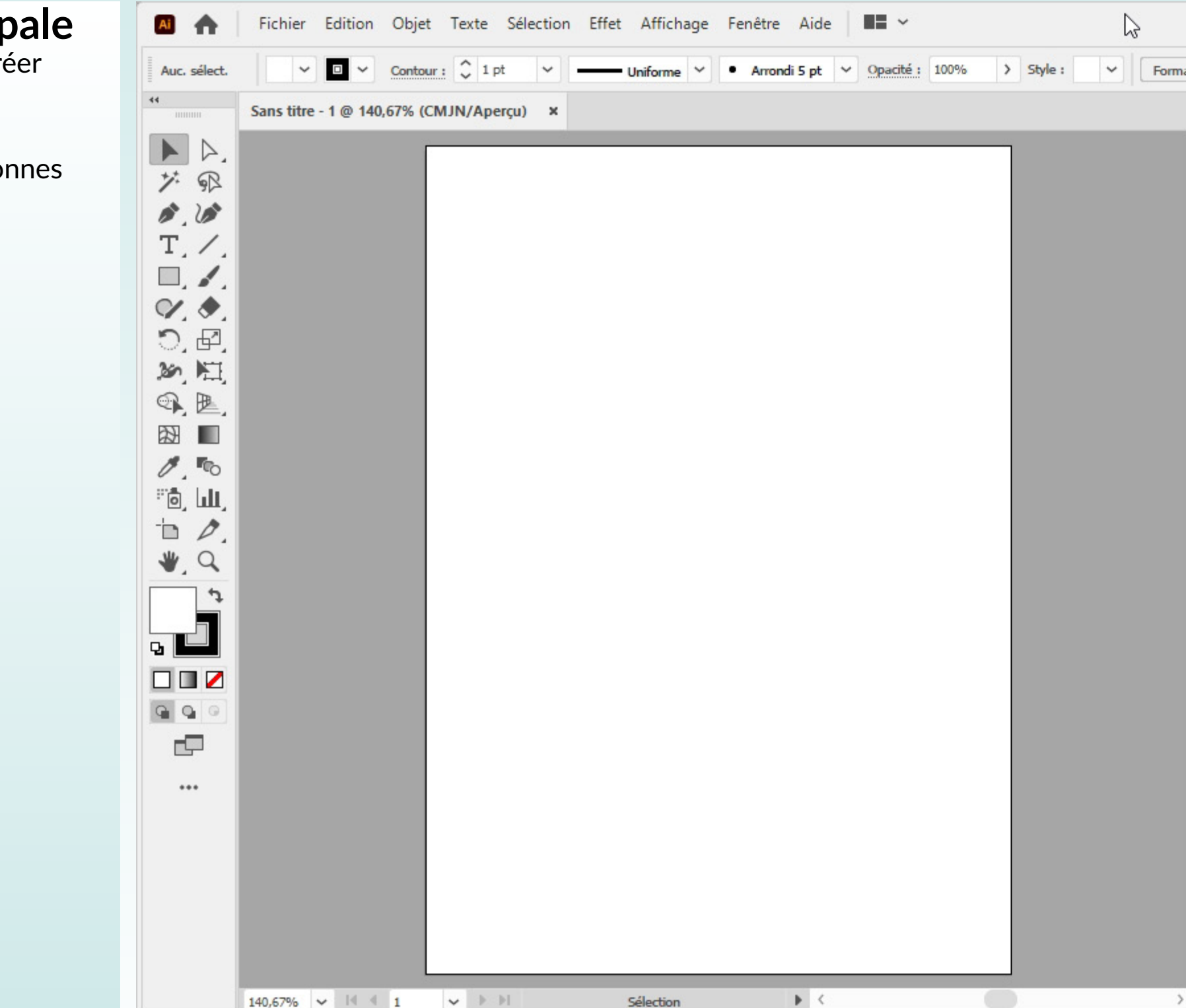

| e document Préférences   Préférences   Calques   Plans de travail      Propriétés Bibliothèques Auc. sélect. Document Unités : Millimètres Plan de travail 1 Calque Contour Formes Symboles Rèpères Filles Filles Filles Préférences Incrément clavier : 0.3228 mm Options du magnétisme Diane Options du magnétisme Diane<                                                                                                    |                      |                                     |                       | B                         | ] Q~ Reche                    | ercher dans l'aide A                            | dobe 🗕 🗖                       | X  |
|----------------------------------------------------------------------------------------------------|----------------------|-------------------------------------|-----------------------|---------------------------|-------------------------------|-------------------------------------------------|--------------------------------|----|
| Calque Plans de travail   Calque Calque 1   Calque 1 Calque 1   Calque 1 Calque 1   Calque 1 Calque 1   Calque 1 Calque 1   Calque 1 Calque 1   Calque 1 Calque 1   Calque 1 Calque 1   Calque 1 Calque 1   Calque 1 Calque 1   Calque 1 Calque 1   Calque 1 Calque 1   Calque 1 Calque 1   Varianciar Calque 1   Calque 1 Calque 1   Calque 1 Calque 1   Nancier Contour Formes Symbole 1   Sans Calque 1   Calque 1 Calque 1   Calque 2 Well 1   Mageria CMIN Calque 1   Sans 1 Calque 1   Repères E 1   Préférences Calque 1   Incrément clavier : 0,3528 mm   Cyon CMIN Calque 1   Sanc CMIN Calque 1   Sanc CMIN Calque 1   Calque CMIN Calque 1   Selections rapides Selections rapides   Selections rapides Selections rapides   Selections rapides Format de document   Préférences Préférences   Incrément de document Préférences   Selections rapides Selections rapides   Selections rapides Selections rapides   Selections rapides Préférences   Selections rapides Préférences                                                                                                    | document             | Préférences                         | ⊐ <mark>⊑</mark> ~    |                           |                               |                                                 |                                | I≡ |
| Calques Plans de travail   Calque 1 Auc. sélect.   Document Unités :   Unités : Millimètres   I Calque I I I I I I I I I I I I I I I I I I I                                                                                                    |                      |                                     |                       | **                        |                               |                                                 |                                | ,  |
| Calque 1 Auc. sélect.   Document Unités : Millimètres V   Unités : Millimètres V   Plan de travail : 1 V P   Muancier Contour Formes Symboles =   Image 1 Image 1   Image 1 Image 1   Image 1                                                                                                    | Calques              | Plans de trava                      | ail                   | =                         | Propriétés                    | Bibliothèques                                   |                                |    |
| I Calque I Calque   I Calque I Contour   Nuancier Contour   Formes Symboles   I Sans Image: Image:                                                                                                    | 0                    | Calqu                               | le 1                  | 0                         | Auc. sélect                   |                                                 |                                |    |
| 1 Calque Contour Formes Symboles Image: Contour Repers Image: Contour Repers Image: Contour Repers Image: Contour Contour Con                                                                                                    |                      | Cando                               |                       | Ū                         | Document<br>Ur<br>Plan de tra | ités : Millimètres<br>avail : 1<br>Modif. les p | v<br>V ( )<br>klans de travail |    |
| Image: Content of the second second seco            | 1 Calque<br>Nuancier | Contour                             | Q, ⊡ 4⊞<br>Formes Sym | + m<br>boles ≡            | Règle et gr<br>Repères        | illes 🏴 🌐                                       | ⊠<br><b>*</b> ≆                |    |
| Noir Incrément clavier : 0,3528 mm   Rouge CMJN Imprésent clavier : 0,3528 mm   Jaune CMJN Imprésent clavier : 0,3528 mm   Jaune CMJN Imprésent clavier : 0,3528 mm   Vert CMJN Imprésent clavier : 0,3528 mm   Vert CMJN Imprésent clavier : 0,3528 mm   Vert CMJN Imprésent clavier : 0,3528 mm   Vert CMJN Imprésent clavier : 0,3528 mm   Vert CMJN Imprésent clavier : 0,3528 mm   Vert CMJN Imprésent clavier : 0,3528 mm   Vert CMJN Imprésent clavier : 0,3528 mm   Vert CMJN Imprésent clavier : 0,3528 mm   Vert CMJN Imprésent clavier : 0,3528 mm   Vert CMJN Imprésent clavier : 0,3528 mm   Vert CMJN Imprésent clavier : 0,3528 mm   Magenta CMJN Imprésent clavier : 0,3528 mm   Magenta CMJN Imprésent clavier : 0,3528 mm   Magenta CMJN Imprésent clavier : 0,3528 mm   Magenta CMJN Imprésent clavier : 0,3528 mm   Magenta CMJN Imprésent clavier : 0,3528 mm   Magenta CMJN Imprésent clavier : 0,3528 mm   Magenta CMJN Imprésent clavier : 0,3528 mm   Magenta CMJN Imprésent clavier : 0,3528 mm   Magenta CMJN Imprésent clavier : 0,3528 mm   Magenta CMJN Imprésent clavier : 0,3528 mm   Magenta CMJN Imprésent clavier : 0,3528 mm   Celo M=80 J=95 N=0 Imprésent clavier : 0,0528 mm   Imprésent clavier : 0,0528 mm Imprésent clavier : 0,0528 mm   Imprésent clavier : 0,0528 mm Imp                                                                                                    | Sans]                |                                     |                       | Options du<br>Préférences | magnétisme <b>†</b> :         | o ₽ ₽                                           |                                |    |
| Vert CMJN       Image: Cyan CMJN         Cyan CMJN       Image: Cyan CMJN         Bleu CMJN       Image: Cyan CMJN         Magenta CMJN       Imagenta CMJN         C=15 M=100 J=90 N=10       Imagenta CMJN         C=0 M=90 J=85 N=0       Imagenta CMJN         C=0 M=80 J=95 N=0       Imagenta CMJN         Imagenta CMJN       Imagenta CMJN         C=0 M=90 J=85 N=0       Imagenta CMJN         Imagenta CMJN       Imagenta CMJN         C=0 M=80 J=95 N=0       Imagenta CMJN         Imagenta CMJN       Imagenta CMJN         C=0 M=80 J=95 N=0       Imagenta CMJN         Imagenta CMJN       Imagenta CMJN         Imagenta CMJN       Imagenta CMJN         C=0 M=80 J=95 N=0       Imagenta CMJN         Imagenta CMJN       Imagenta CMJN         Imagenta CMJN       Imagenta CMJN         Imagenta CMJN       Imagenta CMJN         Imagenta CMJN       Imagenta CMJN         Imagenta CMJN       Imagenta CMJN         Imagenta CMJN       Imagenta CMJN         Imagenta CMJN       Imagenta CMJN         Imagenta CMJN       Imagenta CMJN         Imagenta CMJN       Imagenta CMJN         Imagenta CMJN       Imagenta CMJN                                                                                                    |                      | Noir<br>Rouge CMJN<br>Jaune CMJN    |                       |                           | Incrément o                   | lavier : 0,3528 mm<br>les limites d'aperçu      |                                |    |
| Magenta CMJN   C=15 M=100 J=90 N=10   C=0 M=90 J=85 N=0   C=0 M=80 J=95 N=0   N.    IN.    Guide des couleurs    Sélections rapides  Format de document  Préférences                                                                                                    |                      | Vert CMJN<br>Cyan CMJN<br>Bleu CMJN |                       |                           | Mettre                        | à l'échelle les contou                          | urs et les effets              |    |
| C=15 M=100 J=90 N=10       Image: C=0 M=90 J=85 N=0         C=0 M=90 J=85 N=0       Image: C=0 M=80 J=95 N=0         Image: C=0 M=80 J=95 N=0       Image: C=0 M=80 J=95 N=0         Image: C=0 M=80 J=95 N=0       Image                                                                                                    |                      | Magenta CMJN                        |                       |                           | Sélections rapides            |                                                 |                                |    |
| C=0 M=90 J=85 N=0       ▲         C=0 M=80 J=95 N=0       ▲          IN,        ▲         IN,        ▲         Guide des couleurs       ≡                                                                                                    |                      | C=15 M=100 J=9                      | 90 N=10               |                           |                               | Format de docur                                 | ment                           | ]  |
| C=0 M=80 J=95 N=0<br>IN, ≪ ♀ BB, 	 BB, 	 B |                      | C=0 M=90 J=85                       | N=0                   |                           |                               | Delfine                                         |                                | 1  |
| ♦ Couleur Guide des couleurs                                                                                                    |                      | C=0 M=80 J=95                       | N=0                   | ▲ ~                       |                               | Prerenences                                     |                                | 1  |
| C Dégradé                                                                                                    | Couleur              | Guide des co                        | ouleurs               | =                         | ≎ Dégradé                     |                                                 |                                | =  |
| Exportation de fichier = Aspect Styles graphiques                                                                                                    | Exportati            | on de fichier                       |                       | _                         | Aspect                        | Styles graphiques                               |                                | =  |

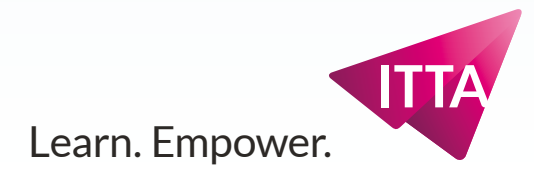

### **Espace de travail / Workspaces** Nuancier - Contour - Formes - Symboles

# **Disposition principale**

#### **Dock Secondaire**

- Nuancier
- Contour
- Formes
- Symboles

Si le panneau Nuancier représente les couleurs de fond ou de contour d'un objet, le panneau Contour permet d'ajuster les nombreuses propriétés de contour d'un objet.

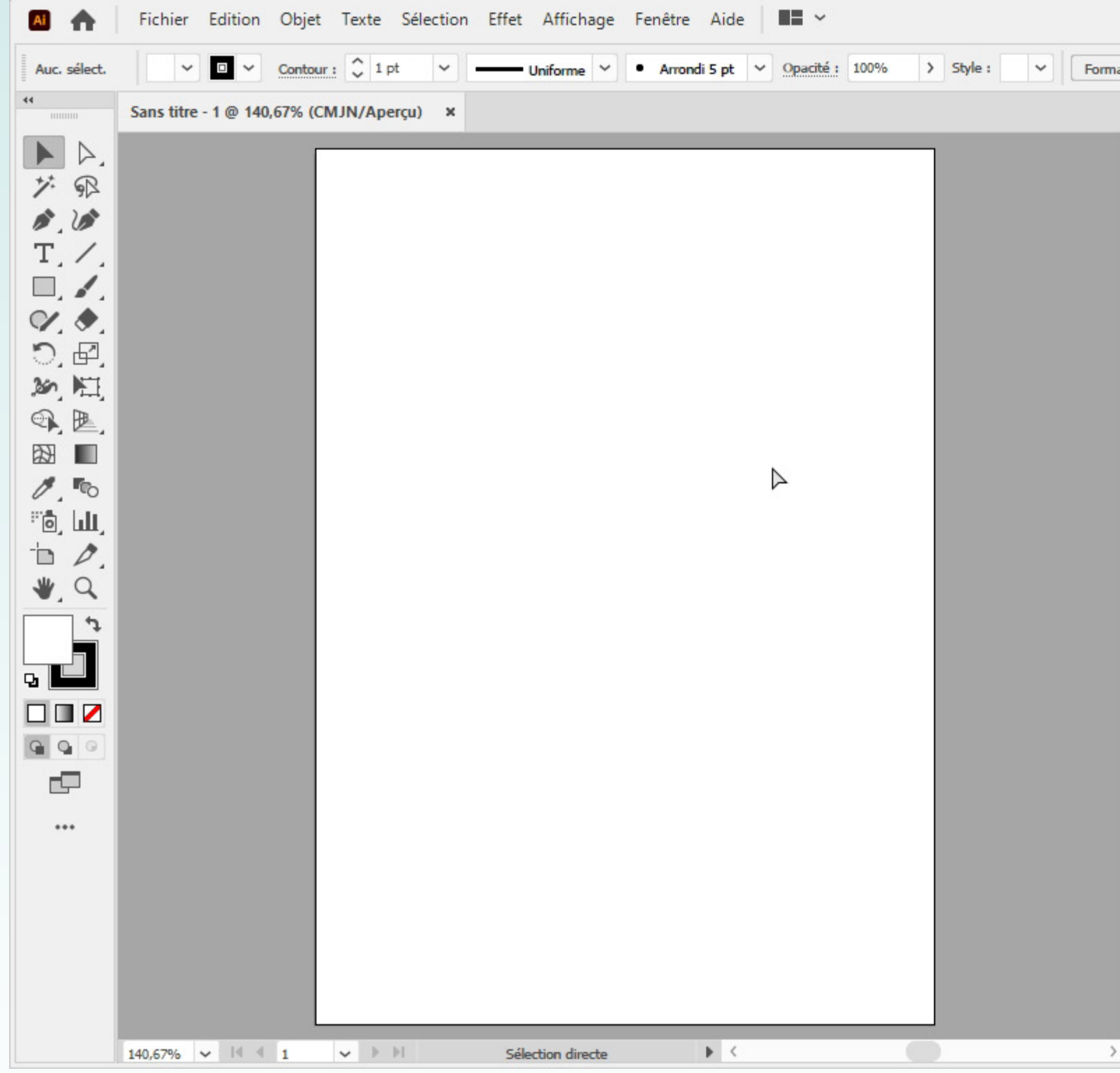

|         | B                                                                                                    |                                                                                             |
|---------|----------------------------------------------------------------------------------------------------|---------------------------------------------------------------------------------------------|
| at de d | document Préférences F                                                                                                    |                                                                                             |
|         | ·                                                                                                    | >                                                                                           |
| ~       | Calques Plans de travail                                                                                                    | E Propriétés Bibliothèques                                                                  |
|         | Calque 1 O                                                                                                    | Auc. sélect.                                                                                |
|         | 1 Calque [ <sup>7</sup> ] Q, @ 14⊕ ⊕ @                                                                                                    | Document<br>Unités : Millimètres V<br>Plan de travail : 1 V V V                             |
|         | Nuancier                                                                                                    | Règle et grilles 🚦 🔛 📖                                                                      |
|         | Graisse : 🗘 1 pt 🗸                                                                                                    | Repères 🗰 🏥                                                                                 |
|         | Aspect : C C                                                                                                    | Options du magnétisme                                                                       |
|         | Angle : F F F F Limite : 10                                                                                                    | x Préférences<br>Incrément clavier : 0,3528 mm                                              |
|         | Pointillé     CIII 5 I 3                                                                                                    | ✓ Utiliser les limites d'aperçu                                                             |
|         | 0 pt         0 pt         0 pt         0 pt         0 pt         0 pt           Tiret         Espace         Tiret         Espace         Tiret         Espace | <ul> <li>Rayons d'arrondi</li> <li>Mettre à l'échelle les contours et les effets</li> </ul> |
|         | Flèches : 🔷 🗸 🔶                                                                                                    | Sélections ranidas                                                                          |
|         | Echelle : 0 100%                                                                                                    | Format de document                                                                          |
|         | Profil : Uniforme V                                                                                                    | Préférences                                                                                 |
|         |                                                                                                    |                                                                                             |
|         |                                                                                                    | ↓ Dégradé ==                                                                                |
| ~       | Exportation de fichier                                                                                                    | E Aspect Styles graphiques                                                                  |

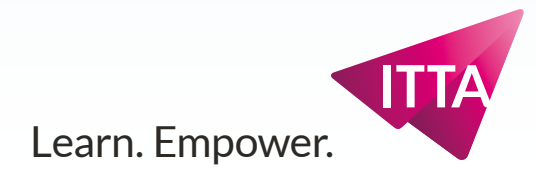

### **Espace de travail / Workspaces** Nuancier - Contour - Formes - Symboles

# **Disposition principale**

#### **Dock Secondaire**

- Nuancier
- Contour
- Formes
- Symboles

Le panneau Formes (de pinceau) permet lui d'habiller un contour d'objet avec d'autre contour que le contour *De base* après sa création.

Il est à utiliser aussi avec l'outil Pinceau pour peindre avec une forme.

| Ai 🏠         | Fichier Edition Obje     | et Texte Sélection E | ffet Affichage Fenê | tre Aide 📕 🛩               |                    |
|--------------|--------------------------|----------------------|---------------------|----------------------------|--------------------|
| Auc. sélect. | ✓ □ ✓ Conto              | our: 🗘 1 pt 🗸 🗕      | Uniforme 🗸 🔹 A      | mondi 5 pt 🗸 Opacité : 100 | % > Style : Y Form |
| 44           | Sans titre - 1 @ 140,67% | (CMJN/Aperçu) ×      |                     |                            |                    |
|              |                          | -                    |                     |                            |                    |
| 7 PR         |                          |                      |                     |                            |                    |
| 1.10         |                          |                      |                     |                            |                    |
| T./.         |                          |                      |                     |                            |                    |
|              |                          |                      |                     |                            |                    |
|              |                          |                      |                     |                            |                    |
| つ, 世,        |                          |                      |                     |                            |                    |
|              |                          |                      |                     |                            |                    |
|              |                          |                      |                     |                            |                    |
| 0,00         |                          |                      |                     |                            |                    |
| °°, Lu       |                          |                      |                     |                            |                    |
| ► <i>D</i> . |                          |                      |                     |                            |                    |
| ₩, Q         |                          |                      |                     |                            |                    |
| ţ            |                          |                      |                     |                            |                    |
|              |                          |                      |                     |                            |                    |
|              |                          |                      |                     |                            |                    |
| <b>G Q O</b> |                          |                      |                     |                            |                    |
|              |                          |                      |                     |                            |                    |
|              |                          |                      |                     |                            |                    |
|              |                          |                      |                     |                            |                    |
|              |                          |                      |                     |                            |                    |
|              |                          |                      |                     |                            |                    |
|              |                          |                      |                     |                            |                    |
|              |                          |                      |                     |                            |                    |
|              | 140,67% 🗸 🕅 1            | ✓ ▶ ▶                | Sélection           | • <                        |                    |

|       |                       |               |          |              | I                                     | Q~ Rech                                                   | ercher dans l'aide A                                                                        | dobe                                    | x      |
|-------|-----------------------|---------------|----------|--------------|---------------------------------------|-----------------------------------------------------------|---------------------------------------------------------------------------------------------|-----------------------------------------|--------|
| at de | document              | Préférences   | ₽<br>₽   | •            |                                       |                                                           |                                                                                             | # <b> </b> > ~                          | I      |
|       |                       |               |          |              | **                                    |                                                           |                                                                                             |                                         | **     |
|       | Calques               | Plans de tra  | /ail     |              | =                                     | Propriétés                                                | Bibliothèques                                                                               |                                         |        |
|       | 0                     | Calq          | jue 1    |              | 0                                     | Auc. sélect                                               |                                                                                             |                                         |        |
|       |                       |               |          |              |                                       | Document<br>Ur<br>Plan de tr                              | nités : Millimètres<br>avail : 1<br>Modif. les p                                            | v I I I I I I I I I I I I I I I I I I I |        |
|       | 1 Calque              | C.            | Q, 🗓     | ₩ <b>⊞</b> + | <u>ش</u>                              | Règle et g                                                | illes 🎹 🆽                                                                                   |                                         |        |
|       | Nuancier              | Contour       | Formes   | Symboles     |                                       | Repères                                                   | # #                                                                                         | *5                                      |        |
|       |                       |               |          | De b         | base                                  | Options du                                                | magnétisme 4:                                                                               | • ⊫ i>                                  |        |
| 0     | →<br>→<br>→<br>→<br>• |               |          |              | 2 m                                   | Préférence<br>Incrément d<br>Utiliser<br>Rayons<br>Mettre | s<br>clavier : 0,3528 mm<br>r les limites d'aperçu<br>s d'arrondi<br>à l'échelle les contou | urs et les effets                       |        |
|       |                       |               |          |              |                                       | Sélections                                                | rapides<br>Format de docu                                                                   | ment                                    | ן ר    |
|       |                       |               |          |              |                                       |                                                           | p. ///                                                                                      |                                         | -<br>- |
|       |                       |               | X        | <b>— +</b>   | ····································· |                                                           | Preferences                                                                                 | •                                       |        |
|       | ¢ Couleur             | Guide des     | couleurs |              | =                                     |                                                           |                                                                                             |                                         |        |
|       |                       |               |          |              |                                       |                                                           |                                                                                             |                                         |        |
|       |                       |               | 1        |              |                                       | Dégradé                                                   |                                                                                             |                                         | ≡      |
| ~     | Exportatio            | on de fichier |          |              | $\equiv$                              | Aspect                                                    | Styles graphiques                                                                           |                                         |        |

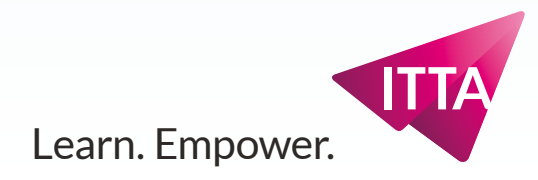

### **Espace de travail / Workspaces** Nuancier - Contour - Formes - Symboles

# **Disposition principale**

#### **Dock Secondaire**

- Nuancier
- Contour
- Formes
- Symboles

Le panneau Symboles contient les symboles de bases, ceux créés par l'utilisateur et ceux extrait d'une "Bibliothèque de Symboles" (qui ne sont pas de Bibliothèques Cloud).

Ils sont reliés aux outils dit de "symbolisme".

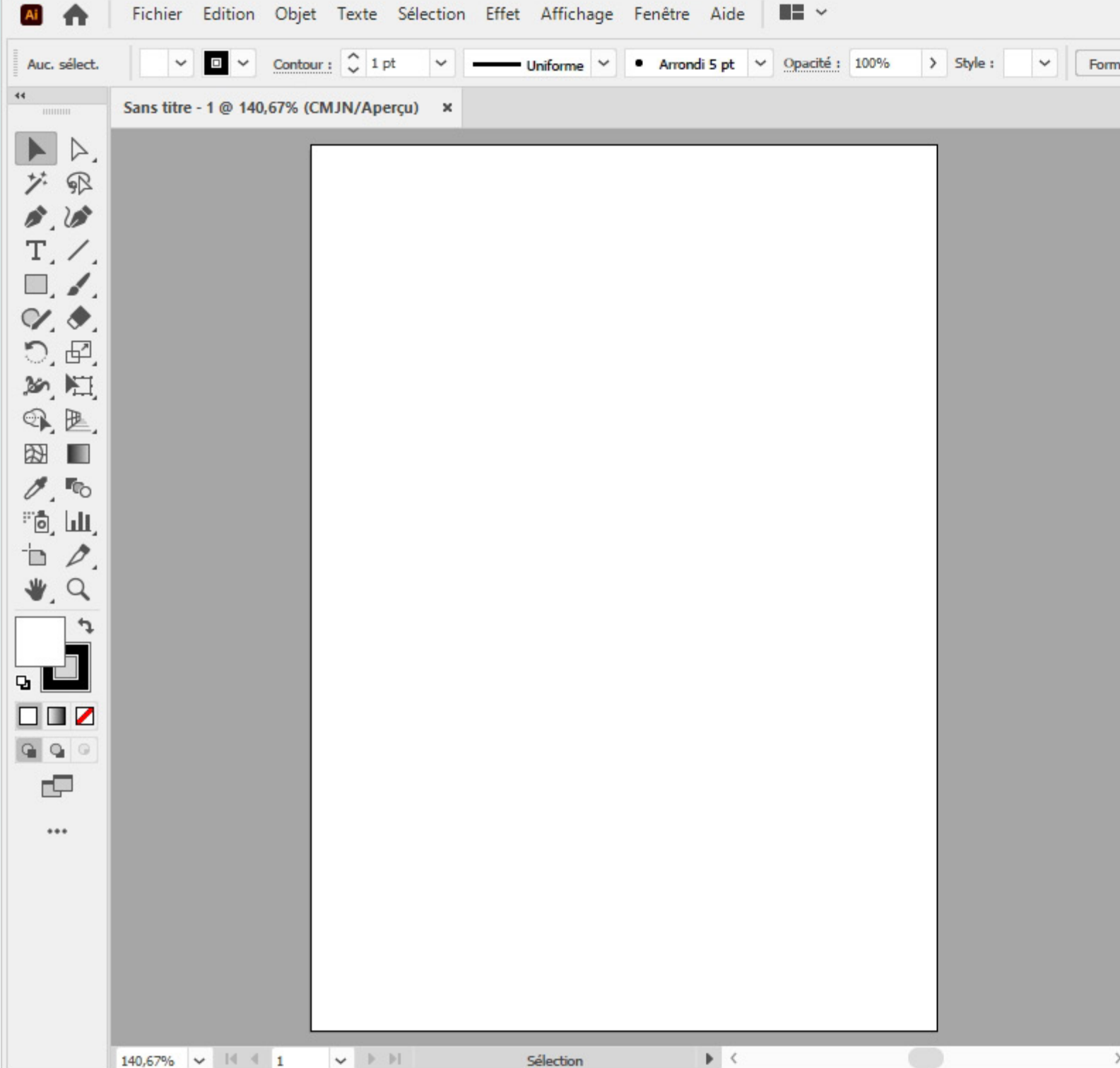

|                                  | Reche                                                                   | ercher dans l'aide Adobe                                                                                    |
|----------------------------------|-------------------------------------------------------------------------|----------------------------------------------------------------------------------------------------|
| de document Préférences 🏽 🎘 🗸    |                                                                         | 🟥 🏷 🗄                                                                                                    |
| Calques Plans d travail          | Propriétés     Auc. sélect                                              | Bibliothèques                                                                                               |
|                                  | Document<br>Ur<br>Plan de tra                                           | avail : 1 V V V                                                                                             |
| Nuancier Contour Formes Symboles | Règle et gr                                                             | illes 🏴 🆽 🖾                                                                                                 |
|                                  | Options du<br>Préférence<br>Incrément d<br>Utiliser<br>Rayons<br>Mettre | s<br>clavier : 0,3528 mm<br>i les limites d'aperçu<br>s d'arrondi<br>à l'échelle les contours et les effets |
|                                  | Sélections                                                              | rapides<br>Format de document<br>Préférences                                                                |
| IN, 4 k                          |                                                                         |                                                                                                    |
| Exportation de fichier           | = Aspect                                                                | Styles graphiques =                                                                                         |

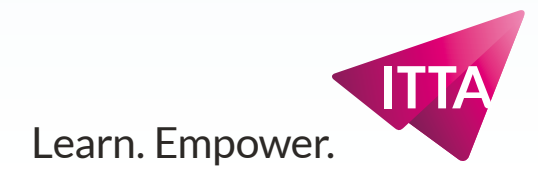

### Espace de travail / Workspaces Couleur - Guide des couleur

# **Disposition principale**

**Dock Secondaire** 

- Couleur
- Guide des couleurs

Le panneau Couleur permet de modifier / créer une couleur courante pour un contour ou un fond d'objet sélectionné ou à créer. On y trouve de quoi ajuster les composants (RVB ou CMJN) d'une couleur

Il dispose d'icônes que l'on retrouve en bas du panneau d'Outils :

- Rétablir couleurs de base
- Échanger les couleurs courantes de fond et de contour

Trois "swatches" (carrés de nuance) contenant la couleur "aucune", "noir" et "blanc" permettent de choisir rapidement ces 3 incontournables.

Un spectre en bas agit comme un sélecteur de couleur rapide.

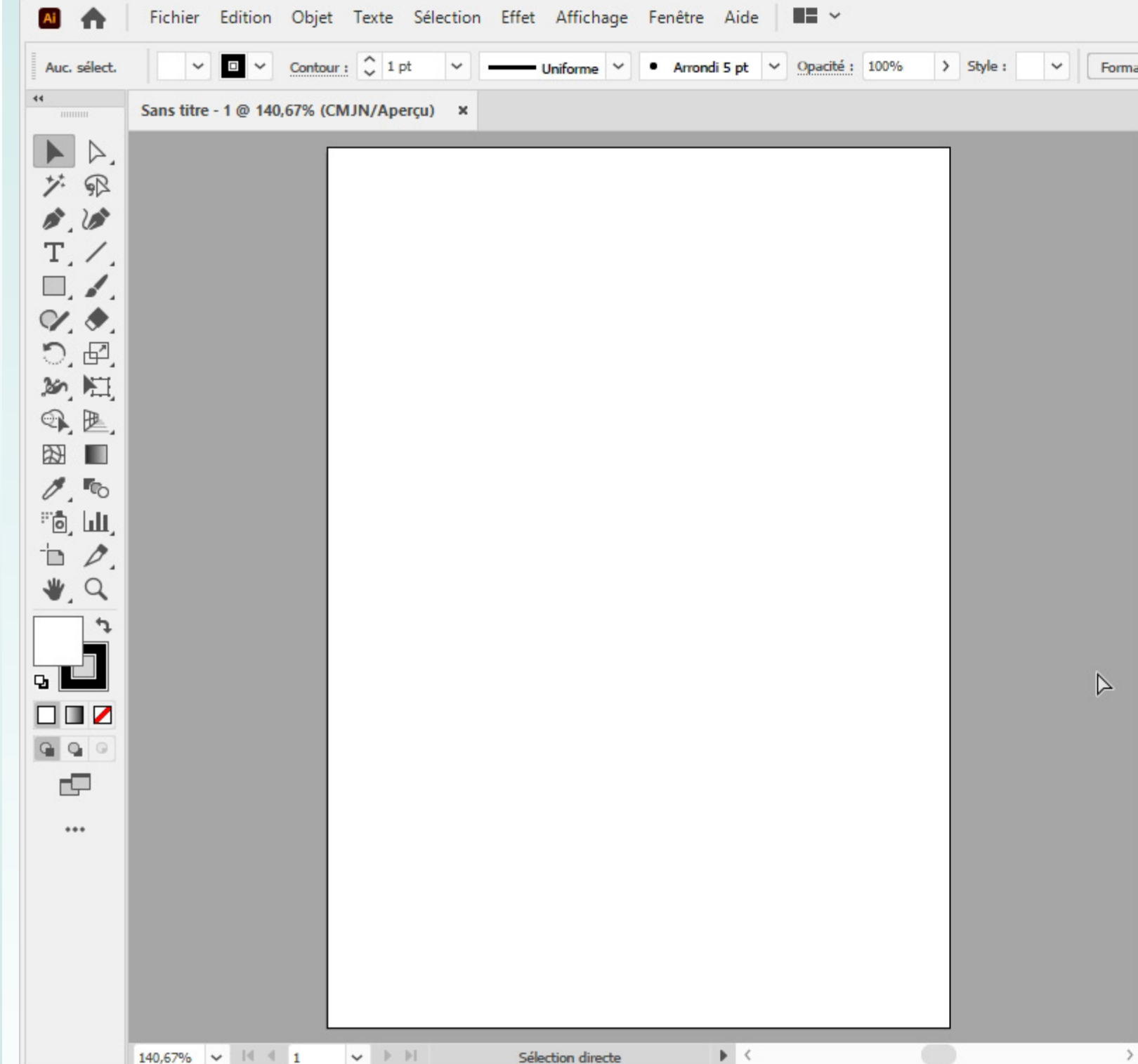

|       |            |                    |          | I                 | Q~ Recher                       | rcher dans l'aide A                           | dobe 🗕 🗖                 | x  |
|-------|------------|--------------------|----------|-------------------|---------------------------------|-----------------------------------------------|--------------------------|----|
| at de | document   | Préférences        | •        |                   |                                 |                                               | #   <b>&gt;</b> ~        | =  |
|       |            | ·                  |          | **                |                                 |                                               |                          | >> |
| ~     | Calques    | Plans de travail   |          | ≡                 | Propriétés                      | Bibliothèques                                 |                          |    |
|       | 0          | Calque 1           |          | 0                 | Auc. sélect.                    |                                               |                          |    |
|       |            |                    |          |                   | Document<br>Uni<br>Plan de trav | tés : Millimètres<br>vail : 1<br>Modif. les p | ✓ ✓ ►<br>lans de travail |    |
|       | 1 Calque   | Contour            | 4⊕ +     |                   | Règle et gril                   | les 🔳                                         |                          |    |
|       |            | Contour Formes     | symboles |                   | Repères                         | # #                                           | **                       |    |
|       |            | Sans]              |          | 2                 | Options du r                    | magnétisme 🕴                                  | • ]⊃ [⊃                  |    |
|       |            | Repérage]<br>Nanc  |          | ⊕<br><b>≍</b>     | Préférences                     |                                               |                          |    |
| 9     | N          | loir               |          |                   | Incrément cla                   | avier : 0,3528 mm                             |                          |    |
|       | R          | louge CMJN         |          |                   | <b>Utiliser</b>                 | es limites d'aperçu                           |                          |    |
|       | ι.         | aune CMJN          |          |                   | Rayons                          | d'arrondi                                     |                          |    |
|       | ×          | ert CMJN           |          |                   |                                 |                                               |                          |    |
|       | IN. «      | van CMJN           | 🖿 (+) (i | <b>▼</b> ~  <br>₪ | Mettre a                        | l echelle les contou                          | irs et les errets        |    |
|       | ¢ Couleur  | Guide des couleurs |          | =                 | Sélections ra                   | pides                                         |                          |    |
|       | G 4        | -                  | 0 %      |                   |                                 | Format de docur                               | nent                     |    |
|       |            | ч 🔒                | 0 %      |                   |                                 | Préférences                                   |                          |    |
|       |            | 1                  | 0 %      |                   |                                 |                                               |                          |    |
|       |            |                    | - 0 0    |                   |                                 |                                               |                          |    |
|       |            | •                  |          |                   |                                 |                                               |                          |    |
|       |            |                    |          |                   | Dégradé                         |                                               |                          | =  |
| ~     | Exportatio | on de fichier      |          | =                 | Aspect S                        | tyles graphiques                              |                          |    |

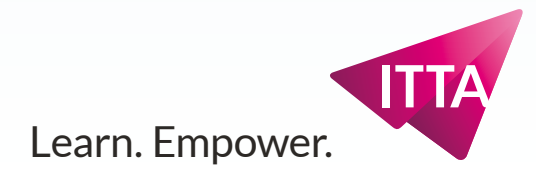

### Espace de travail / Workspaces Couleur - Guide des couleur

# **Disposition principale**

#### **Dock Secondaire**

- Couleur
- Guide des couleurs

Le panneau Guide des couleurs permet de créer des groupes de couleurs en sa basant sur la couleur courante et des règles d'harmonies.

| sélect. ~  | Contour : 🗘 1 pt 🗸              | Uniforme V Arrond | li 5 pt V Opacité : 100% > | Style : Y Format de docur | nent Préférences II V          |                   |                                    |
|------------|---------------------------------|-------------------|----------------------------|---------------------------|--------------------------------|-------------------|------------------------------------|
| Sans titre | - 1 @ 140,67% (CMJN/Aperçu) 🛛 🗙 |                   |                            | Cal                       | ques Plans de travail          | →<br>= Propriétés | Bibliothèques                      |
| ▶.         |                                 |                   |                            | ^                         |                                |                   |                                    |
| R          |                                 |                   |                            | ·                         | Calque 1                       | Auc. select.      |                                    |
| 1          |                                 |                   |                            |                           |                                | Document          |                                    |
| 1.         |                                 |                   |                            |                           |                                | Unité             | s : Millimètres 🗸                  |
| 1.         |                                 |                   |                            |                           |                                | Plan de trava     | il: 1 🗸 🖌 🖌                        |
| . <u>.</u> |                                 |                   |                            |                           |                                |                   | Modif. les plans de travail        |
|            |                                 |                   |                            |                           |                                |                   |                                    |
| 1          |                                 |                   |                            | 1 Ca                      | lque [î Q, @ 4⊞ 于              | Règle et grille   | s 🎬 🆽 🔯                            |
| 12.        |                                 |                   |                            | Nu                        | ancier Contour Formes Symboles | =                 |                                    |
| 6          |                                 |                   |                            |                           |                                | Reperes           | [#_] [#≙] [Г۶                      |
| -•0        |                                 |                   |                            |                           | Sans]                          | Options du ma     | agnétisme ( C )                    |
|            |                                 |                   |                            |                           | [Repérage]                     | Préférences       |                                    |
| a          |                                 |                   |                            |                           | Blanc                          |                   | ing . 0.3528 mm                    |
| 1 2        |                                 |                   |                            |                           | Rouge CMIN                     |                   |                                    |
|            |                                 |                   |                            |                           | Jaune CMJN                     |                   | limites d'aperçu                   |
|            |                                 |                   |                            |                           | Vert CMJN                      |                   | árbelle les contours et les effets |
|            |                                 |                   |                            |                           | Cyan CMJN                      |                   |                                    |
|            |                                 |                   |                            | IR.                       | . < 🖓 🖩. 🖻 🕀                   | Sélections rap    | ides                               |
| 2          |                                 |                   |                            | Con                       | uleur                          | =                 | Format de document                 |
|            |                                 |                   |                            |                           |                                | ~                 | D. ///                             |
|            |                                 |                   | $\triangleleft$            |                           | Chaude <del>v</del> Froid      | le                | Preferences                        |
|            |                                 |                   |                            |                           |                                |                   |                                    |
|            |                                 |                   |                            |                           |                                |                   |                                    |
|            |                                 |                   |                            |                           |                                |                   |                                    |
|            |                                 |                   |                            |                           | Cont A                         | Dégradé           |                                    |

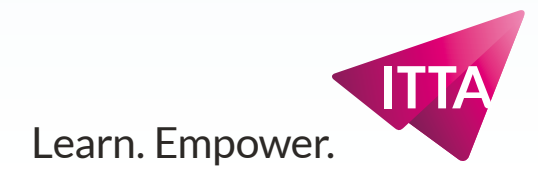

### Espace de travail / Workspaces Exportation de fichier

# **Disposition principale**

### **Dock Secondaire**

• Exportation de fichier Le panneau Exportation de fichier permet d'exporter les objets sélectionnés ou les plans de travail en de nombreux formats.

| Fichier Edition Objet Texte Sélection                                                                                                    | Effet Affichage Fenêtre Aide 📕 🛩             | Image: Construction of the sector of the sector of the |
|----------------------------------------------------------------------------------------------------|----------------------------------------------|----------------------------------------------------------------------------------------------------|
| Auc. sélect.                                                                                                    | Uniforme 💙 • Arrondi 5 pt 🗸 Opacité : 100% > | Style : V Format de document Préférences                                                                                                    |
| Auc. sélect.       Contour : 1 pt       1         Sans titre - 1 @ 140,67% (CMJN/Aperçu)       X         Sans titre - 1 @ 140,67% (CMJN/Aperçu)       X         Sans       Sans titre - 1 @ 140,67% (CMJN/Aperçu)       X         Sans       Sans       Sans         Sans       Sans       Sans       Sans         Sans       Sans       Sans       Sans         Sans       Sans       Sans       Sans         Sans       Sans       Sans       Sans         Sans       Sans       Sans       Sans         Sans       Sans       Sans       Sans         Sans       Sans       Sans       Sans         Sans       Sans       Sans       Sans         Sans       Sans       Sans       Sans         Sans       Sans       Sans       Sans         Sans       Sans       Sans       Sans       Sans         Sans       Sans       Sans       Sans       Sans         Sans       Sans       Sans       Sans       Sans         Sans       Sans       Sans       Sans       Sans         Sans       Sans       Sans       Sans       Sans </th <th>Uniforme V • Arrondi 5 pt V Opacité : 100% &gt;</th> <th>Style:       Format de document       Préférences       Propriété       Bibliothèques         Calques       Plans de travail       Propriété       Bibliothèques         Nuancie       Contour       Formes       Symboles       Auc. sélect.         Couleur       Guide des couleurs       Document       Unités :       Millimètres         Exportation de fichier       Unités :       Millimètres       Plan de travail       I       I         Faites glisser une illustration dans ce panneau pour générer plusieurs fichies.       Chaige guiseer une illustration pour créer un fichier       Règle et grilles       III III IIII IIII IIIIIIIIIIIIIIIIIII</th> | Uniforme V • Arrondi 5 pt V Opacité : 100% > | Style:       Format de document       Préférences       Propriété       Bibliothèques         Calques       Plans de travail       Propriété       Bibliothèques         Nuancie       Contour       Formes       Symboles       Auc. sélect.         Couleur       Guide des couleurs       Document       Unités :       Millimètres         Exportation de fichier       Unités :       Millimètres       Plan de travail       I       I         Faites glisser une illustration dans ce panneau pour générer plusieurs fichies.       Chaige guiseer une illustration pour créer un fichier       Règle et grilles       III III IIII IIII IIIIIIIIIIIIIIIIIII                                                                                                    |
|                                                                                                    |                                              | ✓ Sans SVG ✓ X      Préférences  2x ▼ @2x PNG ✓ X                                                                                                    |
|                                                                                                    |                                              | + Ajouter une échelle                                                                                                    |
| 140,67% ~ 14 4 1 ~ > > 1                                                                                                    | Sélection directe                            | <ul> <li>→ iiiiiiiiiiiiiiiiiiiiiiiiiiiiiiiiiii</li></ul>                                                                                                    |

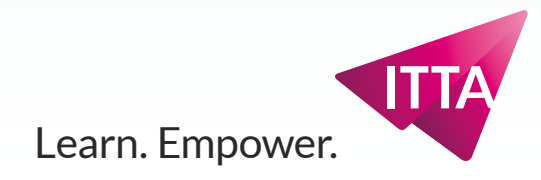

## Espace de travail / Workspaces Dock principal

# **Disposition principale**

#### **Dock principal**

#### • Propriétés

Contient des informations sur le document ou s'il y a lieu sur l'objet sélectionné (ci-contre : aucun objet sélectionné)

• Bibliothèques Actifs courant d'un projet.

#### • Dégradé

Permet d'éditer le dégradé courant d'un objet ou d'un dégradé activé dans le Nuancier.

• Aspect

Permet d'éditer finement les propriétés d'un objet.

• Style Graphique Permet de stocker et d'appliquer des Aspects simples ou complexes

|                       | Fichier Edition Obj      | et Texte Sélection E | ffet Affichage Fenê | tre Aide 🛛 🖬 🗸           |                |         |
|-----------------------|--------------------------|----------------------|---------------------|--------------------------|----------------|---------|
| Auc. sélect.          | ✓ □ ✓ Cont               | our: 🗘 1 pt 🖌 🗕      | Uniforme 💙 🔹 Ar     | rondi 5 pt 🛛 V Opacité : | 100% > Style : | ✓ Forma |
| 44                    | Sans titre - 1 @ 140,67% | (CMJN/Aperçu) ×      |                     |                          |                |         |
| $\blacktriangleright$ |                          | -                    |                     |                          |                |         |
| 7 R                   |                          |                      |                     |                          |                |         |
|                       |                          |                      |                     |                          |                |         |
|                       |                          |                      |                     |                          |                |         |
| V                     |                          |                      |                     |                          |                |         |
| 0,₽                   |                          |                      |                     |                          |                |         |
| 30 E                  |                          |                      |                     |                          |                |         |
|                       |                          |                      |                     |                          |                |         |
|                       |                          |                      |                     |                          |                |         |
|                       |                          |                      |                     |                          |                |         |
| 1 D.                  |                          |                      |                     |                          |                |         |
| ₩, Q,                 |                          |                      |                     |                          |                |         |
| ţ                     |                          |                      |                     |                          |                |         |
|                       |                          |                      |                     |                          |                |         |
|                       |                          |                      |                     |                          |                |         |
| <b>G Q O</b>          |                          |                      |                     |                          |                |         |
|                       |                          |                      |                     |                          |                |         |
| •••                   |                          |                      |                     |                          |                |         |
|                       |                          |                      |                     |                          |                |         |
|                       |                          |                      |                     |                          |                |         |
|                       |                          |                      |                     |                          |                |         |
|                       |                          |                      |                     |                          |                |         |
|                       |                          |                      |                     | <b>N</b> (               |                |         |

|                                   |                                   |                    |          | B   | Q~ Rechercher dans l'aide Adobe                                 |
|-----------------------------------|-----------------------------------|--------------------|----------|-----|-----------------------------------------------------------------|
| at de document Préférences ਸ≱ ∽ 🗄 |                                   |                    |          |     |                                                                 |
|                                   |                                   |                    |          | **  | **                                                              |
| •                                 | Calques                           | Plans de travail   |          | ≡   | Propriétés Bibliothèques                                        |
|                                   | 0                                 | Calque 1           |          | 0   | Auc. sélect.                                                    |
|                                   |                                   |                    |          |     | Document<br>Unités : Millimètres V<br>Plan de travail : 1 V V V |
|                                   | 1 Calque [ <sup>7</sup> ⊂, 🖷 4⊞ 🛨 |                    | ₩± +     | 1   | Règle et grilles 📅 🌐 🔯                                          |
|                                   | Nuancier                          | Contour Formes     | Symboles | =   | Repères 🗮 🏥 🌴                                                   |
|                                   | Sans]                             |                    | -        | × ^ | Options du magnétisme                                           |
|                                   | [Repérage]<br>Blanc               |                    |          | ⊕   | Préférences                                                     |
|                                   |                                   | loir               |          |     | Incrément clavier : 0,3528 mm                                   |
|                                   | Rouge CMJN                        |                    |          |     | Utiliser les limites d'apercu                                   |
|                                   | Jaune CMJN                        |                    |          |     |                                                                 |
|                                   | Vert CMJN                         |                    |          |     |                                                                 |
|                                   | Cvan CMJN 🛛 🗸 🗸                   |                    |          |     | Mettre à l'échelle les contours et les effets                   |
|                                   | ¢ Couleur                         | Guide des couleurs |          | =   | Sélections rapides                                              |
|                                   | B 5                               | c 🖕                | 0 %      |     | Format de document                                              |
|                                   |                                   | м                  | 0 %      |     | Préférences                                                     |
|                                   |                                   | 1                  | 0 %      |     |                                                                 |
|                                   |                                   | N                  | - 0 %    |     | 🗘 Dégradé 📃                                                     |
|                                   |                                   | -                  |          |     | 3                                                               |
|                                   |                                   | _                  |          |     |                                                                 |
| ~                                 | Exportatio                        | on de fichier      |          | =   | Aspect Styles graphiques =                                      |

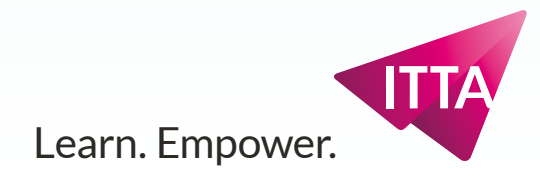

### Espace de travail / Workspaces Options

# **Disposition principale**

#### Options

Ce panneau discret, qui ne fait pas partie du "cadre de l'application", horizontal, équivalent du panneau de Contrôle d'InDesign et de celui des Options d'Outils dans Photoshop est un panneau qui peut, comme les autres apparaître ou disparaître ou même être rendu "flottant".

C'est un panneau succint mais qui contient de nombreuses informations ainsi que des boutons, des icônes et des "hyperliens" appellant des panneaux ou des fonctions avancées.

Ici : il renseigne sur la nature de l'objets, ses couleurs son épaisseur de contour, son profil, sa forme, mais on y trouve aussi des boutons de fonctions (Redéfinition des couleurs de l'Illustration, Isolation) ou des appels à des panneaux (Alignement, Transformation...)

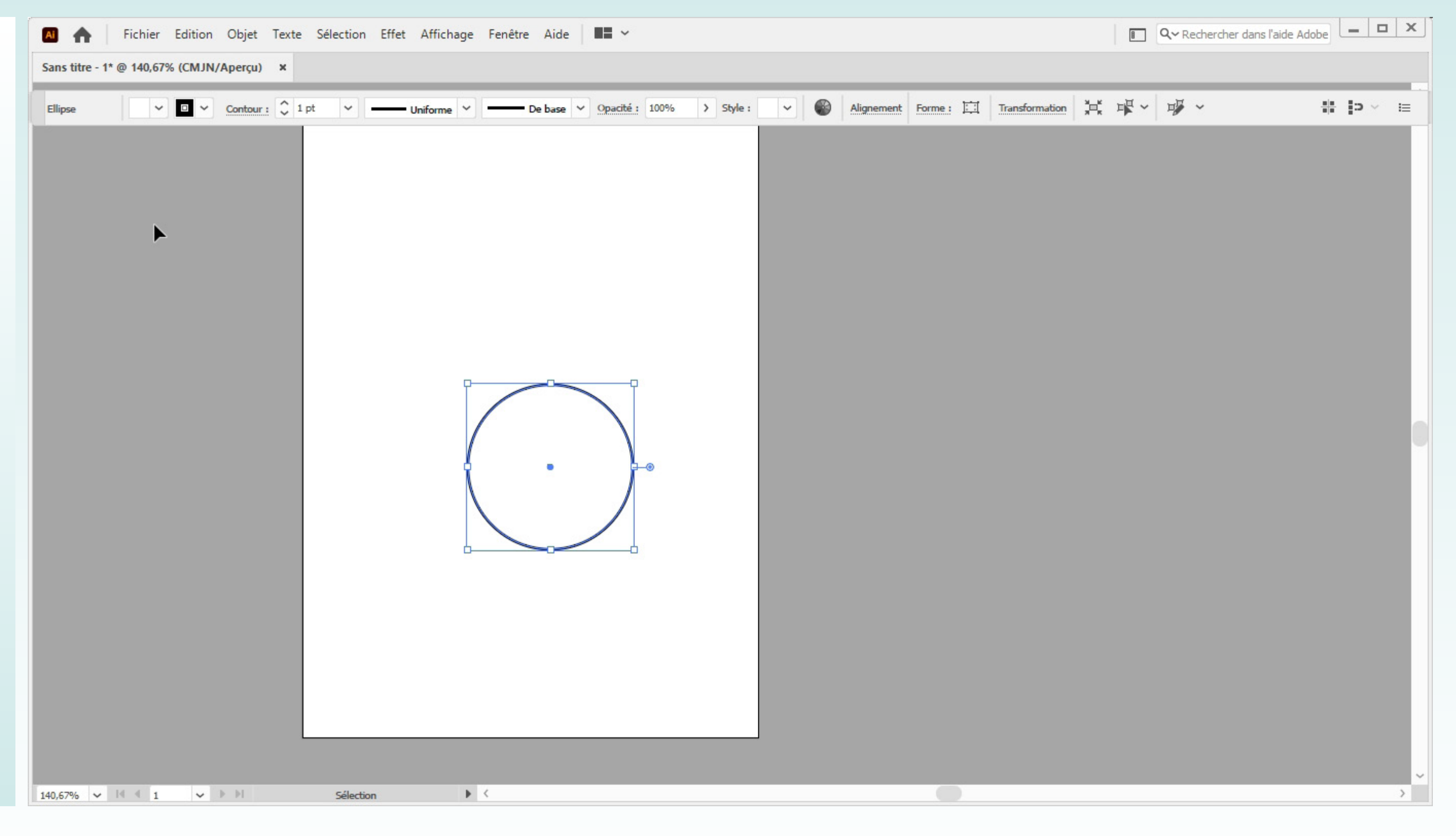

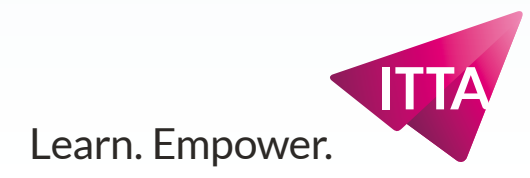